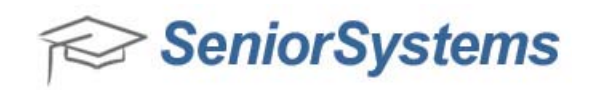

## **Quick Reference: Separating Families with the Divorce Process**

If a Constituent record has been created, you must unlink the Constituent record in the Alumni/Development application to process a divorce. If you attempt to process a divorce with a linked Constituent record in another application, such as Registrar, Accounts Receivable, Dean's Office or Summer School, you will receive an error stating that you must unlink the Constituent record in Alumni/Development. However, if a Constituent record has not been created, then you can perform the divorce process in applications other than Alumni/Development.

To unlink Constituent records in Alumni/Development:

1. Open the Alumni/Development application.

## 2. Click **Maintenance** > Link / Delete Constituent. The Constituent Link / Unlink / Delete screen appears.

| Constituent Link / Unlink / Delete |                                      |
|------------------------------------|--------------------------------------|
| Constituent Info Salutations       |                                      |
| Constituent                        | Spouse                               |
| I.D.                               | I.D.                                 |
| Set New Marital Status To          | Set New Marital Status To            |
| Constituent primary address        | Spouse primary address               |
|                                    |                                      |
| Address Uptions                    | Keep spouse address as primary       |
| Delete constituent address         | Delete spouse address                |
|                                    | Link Unlink Swap Delete <b>Close</b> |
|                                    | NUM                                  |

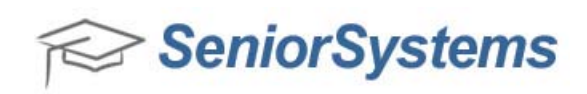

3. Locate the Constituent record that you want to unlink using the search icon. When you click the Constituent record, the Constituent and Spouse I.D. fields are populated with the linked Constituent record. If the Spouse I.D. field is not automatically populated, this indicates that the Constituent record that you chose is not linked to another Constituent record.

| Constituent                          | Conven                               |  |  |  |  |  |
|--------------------------------------|--------------------------------------|--|--|--|--|--|
| Consuderit                           | Spouse                               |  |  |  |  |  |
| LD. 46616                            | I.D. 46617                           |  |  |  |  |  |
| Paul Willus                          | Paul Willus                          |  |  |  |  |  |
| Set New Marital Status To Divorced 💌 | Set New Marital Status To Divorced 💌 |  |  |  |  |  |
| Constituent primary address          | Spouse primary address               |  |  |  |  |  |
| 88 Willson St<br>Milford, MA<br>USA  | 88 Willson St<br>Millord, MA<br>USA  |  |  |  |  |  |
| Address Options                      |                                      |  |  |  |  |  |
| Keep constituent address as primary  | Keep spouse address as primary       |  |  |  |  |  |
| Delete constituent address           | Delete spouse address                |  |  |  |  |  |
|                                      | Link Unlink Swap Delete Close        |  |  |  |  |  |

On this screen you can set the new marital status and edit the Constituent and Spouse Primary Addresses. Click **Unlink** when all necessary changes have been entered.

| LD. 46616                                                                                                    | Spouse<br>L.D. (46517<br>Paul Wilkus                                                     |  |  |  |  |  |
|----------------------------------------------------------------------------------------------------|------------------------------------------------------------------------------------------|--|--|--|--|--|
| Set New Marital Status To Divorced  Constituent primary address Married B8 Wilson St Separated USA Widowed xx (None) | Set New Marital Status To Divorced  Spouse primary address 88 Wallson St Millord, MA USA |  |  |  |  |  |
| Address Options  (                                                                                                   | <ul> <li>Keep spouse address as primary</li> <li>Delete spouse address</li> </ul>        |  |  |  |  |  |
|                                                                                                    | Lick Unfort Supp Debte Choo                                                              |  |  |  |  |  |

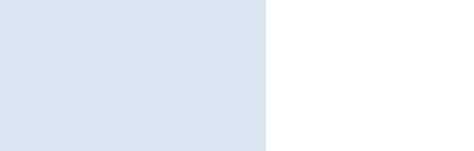

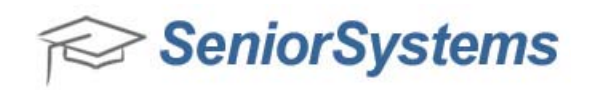

4. After you click **Unlink**, you receive a screen stating that the Constituent records have been unlinked.

| Senior Status Message        | X                      |
|------------------------------|------------------------|
| The constituents have been s | successfully unlinked. |
|                              | ОК                     |

5. Open another application, such as Registrar, Accounts Receivable, Dean's Office or Summer School, to confirm that the Address tab on the Applicant's record now displays separate P1 and P2 addresses.

| ame Address Info1 Info<br>Display Options<br>7 Active Only () All Ap         | 2 All Accts. Registrar S | cation Family I.D. 00          | ry GPA/Rank Attend<br>is<br>106058 <u></u> | lance Progra<br>arent Web Ac | m Medico<br>counts                                                                                                    | al Mec   | dia Cust | om Comm  | ents Web I<br>Tasks |
|------------------------------------------------------------------------------|--------------------------|--------------------------------|--------------------------------------------|------------------------------|----------------------------------------------------------------------------------------------------|----------|----------|----------|---------------------|
| C Na                                                                         | ame                      | Code                           | Address Type                               | Stmt (Loans                  | ) Active                                                                                                    | In Use   | Grades   | Primary  | New                 |
| Paul Willus                                                                  |                          | 🄄 Parent 1                     |                                            | Original                     | <ul> <li>Image: A start of the start of the start of</li></ul> | <b>~</b> | <b>~</b> | <b>~</b> | Edit                |
| Mary Willus                                                                  |                          | 🄚 Parent 2                     |                                            | Original                     | ~                                                                                                    | ~        | <b>~</b> | ~        | Deactivate          |
|                                                                              |                          |                                |                                            | 1                            |                                                                                                    |          |          |          |                     |
|                                                                              |                          |                                |                                            |                              | -                                                                                                    |          |          |          | Lopy                |
|                                                                              |                          |                                |                                            |                              |                                                                                                    |          |          | 1        | Print               |
| Address Telephone Numbers<br>38 Willson St Tel No:<br>difford, MA<br>Fax No: |                          | 🕼 E-Mail<br>Father:<br>Mother: |                                            |                              |                                                                                                    |          |          |          |                     |
| Paul                                                                         |                          |                                | Send Grades S                              | Send Mail                    | Primary<br>V                                                                                                    | Con      | itract   |          |                     |
| Comments                                                                     |                          |                                | Linked to:                                 | Paul Willus (                | 46616)                                                                                                    |          |          |          |                     |
|                                                                              |                          |                                | ÷                                          |                              |                                                                                                    |          |          |          |                     |
|                                                                              |                          |                                |                                            |                              |                                                                                                    |          |          |          |                     |